# **3.2 Consultar Requerimientos**

Para consultar los requerimientos dados de alta en el sistema se debe ir a la página de Inicio y acceder a una de las opciones que están marcadas en verde, como se muestra en la siguiente figura:

| <b>G</b> LPI                              | 📌 Inicio 🕂 Crear un requerimiento | ① Requerimientos | s 🕲 Preguntas Frec      |                                                 | P. Usuarios del Sistema<br>dad Raíz (estructura de arbol) | UU                                                                 |   |
|-------------------------------------------|-----------------------------------|------------------|-------------------------|-------------------------------------------------|-----------------------------------------------------------|--------------------------------------------------------------------|---|
| lnicio                                    |                                   |                  |                         |                                                 |                                                           |                                                                    |   |
| O Requerimientos                          | + Crear un                        | requerimiento    | ENCUESTA DE SATISFACCIÓ | 5N<br>SOLICITANTE                               | ELEMENTOS ASOCIADOS                                       | DESCRIPCIÓN                                                        | 0 |
| ✓ Requerimientos pendientes de aprobación |                                   | 0                | ID: 2014000209          | 💄 usuario sistema<br>usuario                    | General                                                   | PIL_adecuación de partidas de una<br>rendición de adelanto (1 - 6) |   |
| Nuevo                                     |                                   | 3                |                         | G. Hacienda ><br>Sistema SIU-Pilaga             |                                                           |                                                                    |   |
| ⊖ En curso (asignado)                     |                                   | 4                |                         | RECTORADO                                       |                                                           |                                                                    |   |
| 🛱 En curso (planificado)                  |                                   | 0                | ID: 2015000011          | ≗ usuario sistema<br>usuario<br>錔 G. Hacienda > | General                                                   | PIL_Botón de lápiz (0 - 1)                                         |   |
| 😑 En espera                               |                                   | 2                |                         | Sistema SIU-Pilaga<br>> SIU-Pilaga<br>RECTORADO |                                                           |                                                                    |   |
| O Resuelto                                |                                   | 0                | ID: 2015000007          | Lusuario sistema                                | General                                                   | PIL_CIRCUITO RETENCIONES_Botón                                     |   |
| ● Cerrado                                 |                                   | 773              |                         | 볼 G. Hacienda ><br>Sistema SIU-Pilaga           |                                                           |                                                                    |   |
| Eliminado                                 |                                   | 3                |                         | > SIU-Pilaga<br>RECTORADO                       |                                                           |                                                                    |   |
|                                           |                                   |                  |                         |                                                 |                                                           |                                                                    |   |

### Figura 19: Consultar requerimientos.

Al acceder desde cualquiera de las opciones, el sistema abrirá una nueva pantalla donde se mostrará el listado de los requerimientos:

| <b>G</b> LPI                                                  | 🏫 in                         |                                         |                      | Requerimientos       | Pregunta:                |                                                                 |                                          | P. Usuarios del Sistema<br>dad Raíz (estructura de arbol) |
|---------------------------------------------------------------|------------------------------|-----------------------------------------|----------------------|----------------------|--------------------------|-----------------------------------------------------------------|------------------------------------------|-----------------------------------------------------------|
|                                                               | regar 🔍 Buscar 🔂 Li          | istas                                   |                      |                      |                          |                                                                 |                                          |                                                           |
| Características - Estad                                       | o • es • Todos •             |                                         |                      |                      |                          |                                                                 |                                          |                                                           |
| 🔹 regia 💿 regia global 🛛 (+) grupo                            | त्त् Buscar 🏠 💿              |                                         |                      |                      |                          |                                                                 |                                          |                                                           |
|                                                               | ~                            |                                         |                      |                      |                          |                                                                 |                                          |                                                           |
| ΙD ΤΙ΄Τυιο                                                    | SOLICITANTE -<br>SOLICITANTE | ESTADO                                  | FECHA DE<br>APERTURA | ÚLTIMA MODIFICACIÓN  | CATEGORÍA                | SOLICITANTE - GRUPO SOLICITANTE                                 | ASIGNADO A - TÉCNICO                     | APROBACIÓN - ESTADO DE<br>APROBACIÓN                      |
| 2 023 000 127 PIL_Solicitud de capacitación<br>en SIU-Pilaga  | cliente cliente              | <ul> <li>En curso (asignado)</li> </ul> | 11-05-2023 11:52     | 13-07-2023 12:51     | 1. Soporte a<br>Usuarios | G. Hacienda > Sistema SIU-Mapuche > SIU-<br>Mapuche RECTORADO   |                                          |                                                           |
| 2 023 000 151 PIL_No puedo reimprimir un<br>comprobante       | usuario sistema usuario      | Nuevo                                   | 12-07-2023 13:19     | 12-07-2023 13:19     | 1. Soporte a<br>Usuarios |                                                                 |                                          |                                                           |
| 2 023 000 143 ERROR EN GENERAR ORDEN<br>DE COMPRA             | usuario sistema usuario      | Cerrado                                 | 07-07-2023 09:20     | 11-07-2023 10:20     | 1. Soporte a<br>Usuarios | G. Hacienda > Sistema SIU-Diaguita > SIU-<br>Diaguita RECTORADO | analista funcional analista<br>funcional | Aceptado                                                  |
| 2 023 000 141 GUA_NO PUEDO IMPRIMIR<br>ACTAS DE REGULARES     | usuario sistema usuario      | Nuevo                                   | 05-07-2023 12:26     | 10-07-2023 11:02     | 1. Soporte a<br>Usuarios |                                                                 |                                          | Aceptado                                                  |
| 2 023 000 129 PIL_Anular pago de liquidación<br>de viaticos   | M.M Usuario Rectorado        | Cerrado                                 | 12-05-2023 10:59     | 12-05-2023 12:24     | 1. Soporte a<br>Usuarios | G. Hacienda > Sistema SIU-Pilaga > SIU-<br>Pilaga RECTORADO     |                                          |                                                           |
| 2 019 000 019 [Usuarios.pilaga] VERSIÓN<br>3.3.3 - SIU PILAGÁ | M.M Usuario Rectorado        | Cerrado                                 | 19-02-2019 13:54     | 12-05-2023 11:10     | 1. Soporte a<br>Usuarios | G. Hacienda > Sistema SIU-Pilaga > SIU-<br>Pilaga RECTORADO     | líder proyecto lider<br>proyecto         | Esperando aprobación                                      |
| 2 023 000 128 Caso de prueba 4                                | M.M Usuario Rectorado        | Cerrado                                 | 11-05-2023 13:35     | 11-05-2023 13:55     | 1. Soporte a<br>Usuarios | G. Hacienda > Sistema SIU-Mapuche > SIU-<br>Mapuche RECTORADO   | líder proyecto lider<br>proyecto         | Rechazado                                                 |
| 2 023 000 126 PIL_Autorizar ar que esta en<br>nivel 4         | cliente cliente              | Cerrado                                 | 11-05-2023 11:31     | 11-05-2023 13:32     | 1. Soporte a<br>Usuarios | G. Hacienda > Sistema SIU-Pilaga > SIU-<br>Pilaga RECTORADO     |                                          | Aceptado                                                  |
| 15 v 🔹 filas / página                                         |                              |                                         | 1                    | Mostrando 1 15 de 78 | IO filas                 |                                                                 | «                                        | < 1 2 3 > »                                               |

### Figura 20: Listado de Requerimientos.

El ejemplo de la Figura 20 muestra todos los requerimientos sin un filtro en particular. Por defecto se mostrarán 15 registros por página, lo cual puede ser modificado desde la opción que se encuentra en la parte inferior izquierda

de la pantalla. En el caso de que hayan varias páginas con resultados se pueden ir navegando las mismas desde el paginador que está en la parte inferior derecha.

En la parte superior de la Figura 20 se encuentran las opciones para realizar las búsquedas de requerimientos, las cuales mostramos en la siguiente figura:

| Características - Estado - es - Nuevo -                     |
|-------------------------------------------------------------|
| O * Características - Estado * es * O En curso (asignado) * |
| Y * Características - Urgencia * es * Urgente *             |
| tegla global                                                |
|                                                             |
| 🖿 🔃 💼 🖻 🗹 🕒 -                                               |

### Figura 21: Opciones de búsqueda de requerimientos.

Las siguientes opciones que se mencionan a continuación son aquellas que se podrán usar para realizar las búsquedas de requerimientos:

regla

Permite agregar una nueva regla para la búsqueda. En cada regla se puede completar el conector (O, Y, Y NO, O NO), el campo de búsqueda (por ej. Estado, Título, Descripción, entre otros), la condición (es, no es, contiene, etc.) y el valor de la búsqueda (por ej. estado Nuevo, estado En curso, Urgente, entro otros). En el ejemplo de la Figura 21 se consultan los requerimientos en estado *Nuevo* **O** *En curso* **Y** *Urgentes.* 

Permite quitar una regla de la búsqueda.

쇼

Permite guardar la búsqueda actual, con las reglas utilizadas, y accederla desde la opición **Listas** del menú principal. Esta opción se utiliza para facilitar las búsqueda de requerimientos que se hacen habitualmente y evitar configurar la misma cada vez que se necesite hacer la misma consulta.

۲

Permite eliminar la búsqueda actual dejando por defecto la regla *Estado* en la opción "*No cerrado*", por lo que el listado a mostrar será el de todos los requerimientos que cumplan con dicha regla.

## 靣

Permite ver todos los requerimientos que fueron eliminados ya sea porque la solicitud no correspondía al soporte por parte del PAS, porque se repitió la carga del mismo, etc.

### **₽** ~

Permite exportar el listado de requerimientos en diferentes formatos: PDF, Planilla de cálculo y texto plano (csv).

En caso de querer guardar la búsqueda actual, por ejemplo la búsqueda que se visualiza en la Figura 21, primero se debe hacer clic sobre el botón **Buscar** y luego clic sobre el icono de la estrella. Al hacer esto el sistema mostrará la siguiente pantalla:

| Guardar búsque | da actual                                 | ×         |
|----------------|-------------------------------------------|-----------|
| Nuevo eler     | mento -                                   |           |
| Nueva búsqued  | a guardada                                |           |
| Nombre         | Requerimientos Nuevos o En Curso Urgentes |           |
| Visibilidad    | Privado                                   |           |
|                |                                           | + Agregar |

### Figura 22: Guardar búsqueda actual.

En esta pantalla se debe indicar el nombre de la búsqueda y luego hacer clic sobre el botón **Agregar**. Seguidamente el sistema mostrará un mensaje informando el alta del nuevo elemento.

Para ver las **Búsquedas Guardadas** se deberá acceder desde la opción **Listas** (puede aparecer la palabra o el icono de la estrella) que se muestra en la Figura 21. A continuación se abrirá un panel a la izquierda de la pantalla como se puede ver en la siguiente figura:

### 3.2 Consultar Requerimientos

Published on Instructivos on line (https://instructivos.sistemas.unpa.edu.ar)

| <b>Ģ</b> LPI                    | 🟫 Inicio 🕂 | - Crear un requ | erimiento 🕐          | Requerimientos (    | 🕲 Pregunta               | as Frecuentes                                                    |                                               | P. Usuarios del Sistema<br>dad Raíz (estructura de arbol) |
|---------------------------------|------------|-----------------|----------------------|---------------------|--------------------------|------------------------------------------------------------------|-----------------------------------------------|-----------------------------------------------------------|
| ☆ Búsquedas guardadas           | ⊚ 4 ×      |                 |                      |                     |                          |                                                                  |                                               |                                                           |
| Requerimientos Otros            |            |                 |                      |                     |                          |                                                                  |                                               |                                                           |
| EN ESPERA                       | ô 0        | En curso 🔻      |                      |                     |                          |                                                                  |                                               |                                                           |
| Req. no resueltos de PIL        | ☆ ≙ 🛈      | ۲               |                      |                     |                          |                                                                  |                                               |                                                           |
| Req. Nuevos o En Curso Urgentes | 6 0        |                 |                      |                     |                          |                                                                  |                                               |                                                           |
| RESUELTOS                       | ★ & 🕔      |                 | FECHA DE<br>APERTURA | ÚLTIMA MODIFICACIÓN | CATEGORÍA                | SOLICITANTE - GRUPO<br>SOLICITANTE                               | ASIGNADO A -<br>TÉCNICO                       | APROBACIÓN - ESTADO DE<br>APROBACIÓN                      |
|                                 |            | urso (asignado) | 11-05-2023 11:52     | 13-07-2023 12:51    | 1. Soporte<br>a Usuarios | G. Haclenda > Sistema SIU-<br>Mapuche > SIU-Mapuche<br>RECTORADO |                                               |                                                           |
|                                 |            | urso (asignado) | 03-04-2023 12:47     | 10-05-2023 12:25    | 1. Soporte<br>a Usuarios | G. Haclenda > Sistema SIU-<br>Mapuche > SIU-Mapuche<br>RECTORADO | líder proyecto lider<br>proyecto<br>PSTI PSTI |                                                           |
| Lista de filtros                | ×          |                 |                      | Most                | trando 1 2 d             | de 2 filas                                                       |                                               |                                                           |

### Figura 23: Búsquedas guardadas.

Desde este panel se puede realizar lo siguiente:

- Aplicar búsqueda guardada: Para aplicar una de las búsquedas guardadas que se ven en el listado de la Firgura 23 se deberá hacer clic sobre una de ellas. A continuación el sistema mostrará el resultado de la búsqueda seleccionada de manera similar a como se muestra en la Figura 20. Para aplicar una nueva búsqueda guardada se debe volver a la opción Listas de la Figura 20 y seleccionar la búsqueda.
- Marcar por defecto un elemento: Al ir desplazándose por las diferentes búsquedas guardadas se irá mostrando el icono de una estrella 😭 , al hacer clic sobre dicha estrella el elemento quedará marcado por defecto.
- Fijar el panel: En la parte superior del panel se visualiza el icono de un pin 🃮

que permite fijar dicho panel en la página de manera que se visualice cada vez que se ingrese al listado de los requerimientos.

• Gestionar todas las búsquedas guardadas: En la parte superior del panel se visualiza el

icono de una tuerca 🚳 que permite ir a ver todas las búsquedas guardadas. Al ingresar a esta opción se abrirá la siguiente pantalla:

Published on Instructivos on line (https://instructivos.sistemas.unpa.edu.ar)

| <b>G</b> LPI                            | 🏫 Inicio 🕂 Crear i | un requerimiento 🛛 🛈 R | Requerimientos 🛛 🤀 Preguntas I | Frecuentes              | P. Ust<br>dad I | a <b>arios del Sistema</b><br>Raíz (estructura de arbol) |
|-----------------------------------------|--------------------|------------------------|--------------------------------|-------------------------|-----------------|----------------------------------------------------------|
| lnicio                                  |                    |                        |                                |                         |                 |                                                          |
| Elementos visualizado                   | os ▼ contiene ▼    |                        |                                |                         |                 |                                                          |
| ⊊ Acciones ◯ Q 🕃 ~                      |                    |                        |                                |                         |                 |                                                          |
| NOMBRE *                                |                    | TIPO DE MATERIAL       | ÚLTIMA DURACIÓN (MS)           | USUARIO                 | CUENTA          | PREDETERMINADO                                           |
| EN ESPERA                               |                    | Requerimientos         | 0                              | usuario sistema usuario | Auto            | *                                                        |
| Listado de req. nuevo y en curso urgent | es                 | Requerimientos         | 0                              | usuario sistema usuario | No              | *                                                        |
| Req. no resueltos de PIL                |                    | Requerimientos         | 0                              | usuario sistema usuario | Auto            | *                                                        |
| Requerimientos Nuevos o En Curso Urge   | entes              | Requerimientos         | 0                              | usuario sistema usuario | Auto            | *                                                        |
| RESUELTOS                               |                    | Requerimientos         | 0                              | usuario sistema usuario | Auto            | *                                                        |
| 15 🗸 filas / página                     |                    |                        | Mostrando 1 5 de               | 5 filas                 |                 |                                                          |

Figura 24: Gestionar búsquedas guardadas.

Al hacer clic sobre uno de los elementos se abrirá la siguiente pantalla:

| <b>G</b> LPI             | 🏫 Inicio 🛛 + Crear un requerimier          | nto ① Requerimientos ( | 🕲 Preguntas Frecuentes | P. Usuarios del Sistema<br>dad Raíz (estructura de arbol) |
|--------------------------|--------------------------------------------|------------------------|------------------------|-----------------------------------------------------------|
| Inicio                   |                                            |                        |                        |                                                           |
| « < 🗉                    | Д Búsqueda guardada - Listado de req. nuev | vo y en curso urgentes |                        | : Acciones ~ 2/5 > >>                                     |
| Búsqueda guardada - ID 2 | 9                                          |                        |                        |                                                           |
| Nombre                   | Listado de req. nuevo y en                 | curso urgentes         |                        |                                                           |
| Visibilidad              | Privado                                    |                        |                        |                                                           |
|                          |                                            |                        |                        | 🖞 Eliminar permanentemente                                |

### Figura 25: Modificar/Eliminar búsquedas guardadas.

Desde esta pantalla se puede modificar el nombre del elemento y luego hacer clic sobre el botón **Guardar**. También se puede eliminar el elemento, para lo cual se deberá hacer clic sobre el botón **Eliminar permanentemente** y luego confirmar dicha eliminación.

Para volver a la pantalla anterior, Figura 24, se deberá hacer clic sobre el icono eque se encuentra en la parte superior de la pantalla de la Figura 25.

Para volver a la pantalla de inicio se debe hacer cllic sobre la opción Inicio del menú principal.

**URL de origen:** https://instructivos.sistemas.unpa.edu.ar/instructivo/pagina/32-consultar-requerimientos